# 视频云平台客户端 使用手册

# 目录

| -, | :             | 安装及卸载······     | 2  |
|----|---------------|-----------------|----|
| 1. | 安             | '装······        | 2  |
| 2. | 卸             | l载······        | 2  |
| Ξ、 | 3             | 登录              |    |
| Ξ、 | <u>-</u><br>1 | 视频预览与录像回放······ | 4  |
| 1. | 实             | 时视频······       | 5  |
|    | 1.1.          | 设备树······       | 6  |
|    | 1.2.          | 播放窗口······      | 6  |
|    | 1.3.          | 分屏              |    |
|    | 1.4.          | 轮巡              | 8  |
| 2. | 录             | 像回放             | 10 |
| 3. | 录             | 像下载             |    |

# 一、 安装及卸载

## 1. 安装

双击安装包,出现如下图安装向导,根据提示,点击下一步,至安装完成。

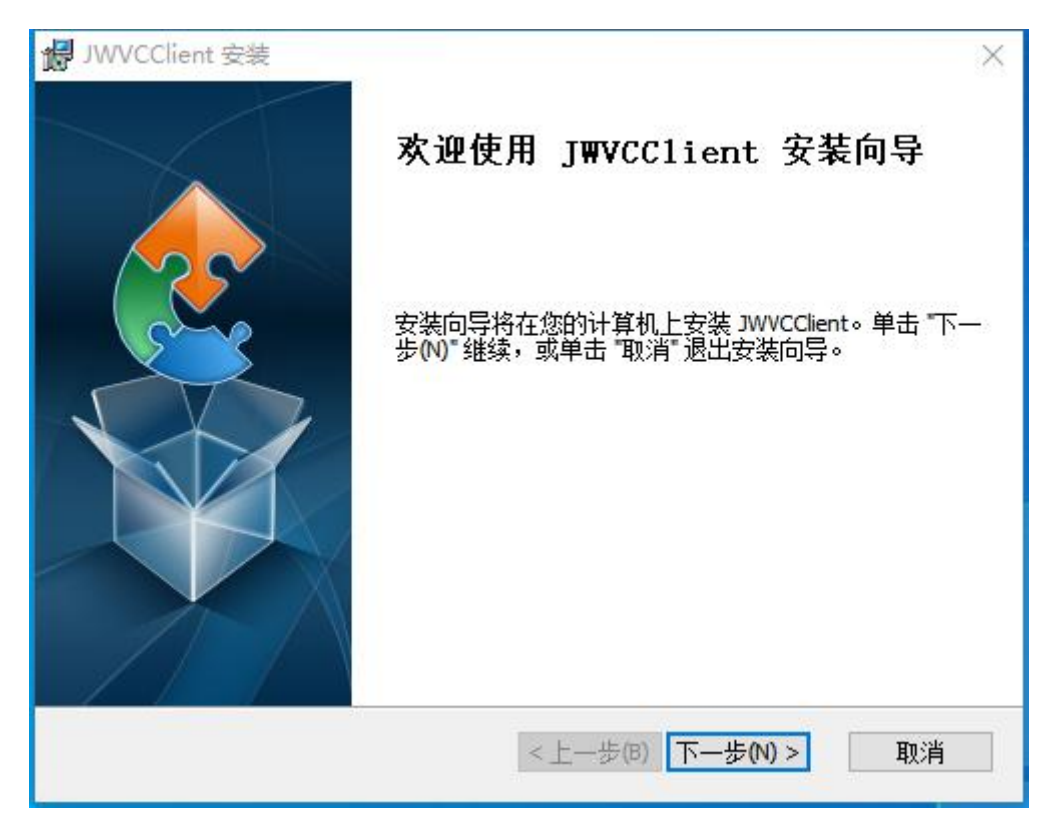

## 2. 卸载

唤起控制面板,选择卸载程序,如下图,选择卸载。

| → 个 🖸 > 控制阻                            | 板 > 程序 > 程序和功能 > > > 2000 > 2000 > 20 | ○ /2 捜索"程序和功能"                |            |         |
|----------------------------------------|----------------------------------------------------------------------------------------------------|-------------------------------|------------|---------|
| 控制面板主页                                 | 卸载或更改程序                                                                                                    |                               |            |         |
| 查看已安装的更新                               | 若要知我程度 法从列表由终其法由 然后单主"知我""面                                                                                                    | <b>汝"戓"修</b> 乍"               |            |         |
| 启用或关闭 Windows 功能                       |                                                                                                    | an an ipor .                  |            |         |
| III/IIII/IIII/IIIIIIIIIIIIIIIIIIIIIIII | 组织 ▼ 卸載 更改 修复                                                                                                    |                               |            |         |
|                                        | 名称 ^                                                                                                    | 发布者                           | 安装时间       | 大小      |
|                                        | Elecard StreamEye Tools                                                                                                    | Elecard                       | 2021/1/14  |         |
|                                        | Sit version 2.29.2.3                                                                                                    | The Git Development Community | 2020/12/21 | 257 M   |
|                                        | 📀 Google Chrome                                                                                                    | Google LLC                    | 2021/5/13  |         |
|                                        | 1VMS-4200                                                                                                    | hikvision                     | 2020/12/30 |         |
|                                        | JWCloudMgr                                                                                                    | joyware                       | 2020/12/8  | 217 M   |
|                                        | IWFusion                                                                                                    | joyware                       | 2021/5/14  | 98.9 ME |
|                                        | JWMonitor                                                                                                    | iovware                       | 2021/2/1   | 131 M   |
|                                        | JWVCClient                                                                                                    | joyware                       | 2021/5/14  | 304 MI  |
|                                        | Microsoft Device Emulator (64 bit) version 3.0 - ENU                                                                                                    | Microsoft Corporation         | 2020/12/4  | 2.29 M  |
|                                        | 🚷 Microsoft DirectX SDK (November 2008)                                                                                                    | Microsoft Corporation         | 2021/1/7   |         |
|                                        | Hicrosoft Document Explorer 2008                                                                                                    | Microsoft Corporation         | 2020/12/29 |         |
|                                        | C Microsoft Edge                                                                                                    | Microsoft Corporation         | 2021/5/8   |         |
|                                        | Hicrosoft Help Viewer 1.1                                                                                                    | Microsoft Corporation         | 2020/12/27 | 3.97 MI |
|                                        | ① Microsoft Office 专业增强版 2016 - zh-cn                                                                                                    | Microsoft Corporation         | 2021/5/4   |         |
|                                        | Microsoft OneDrive                                                                                                    | Microsoft Corporation         | 2021/5/13  | 146 ME  |
|                                        | <                                                                                                    |                               |            |         |

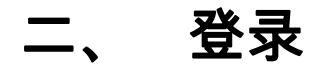

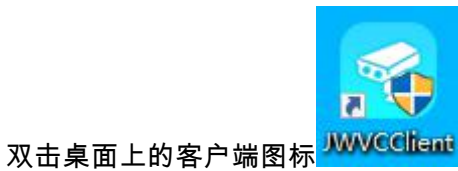

JWVCClient ,打开登录页面。第一次登录客户端需先设置平台地

址。点击设置按钮,进入设置页面。

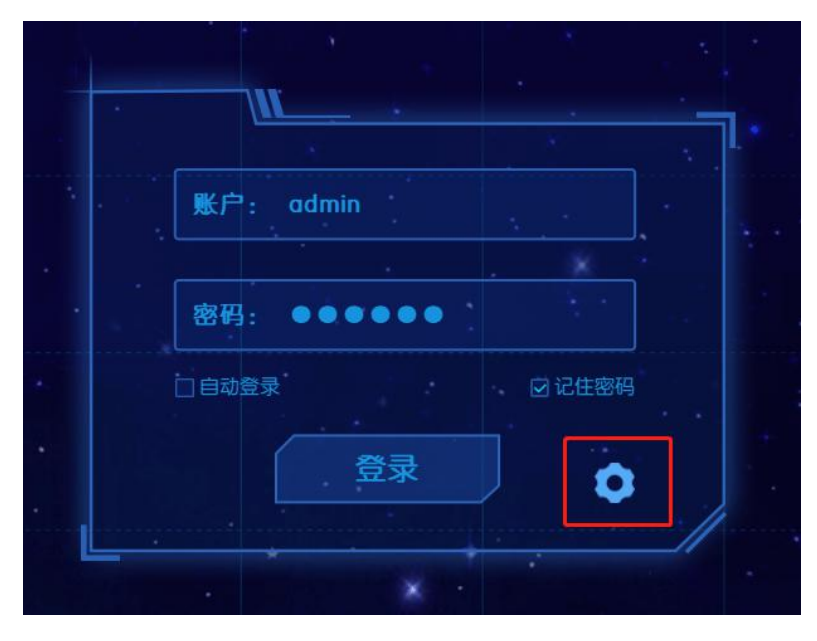

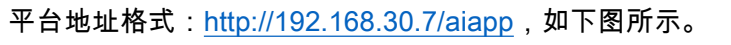

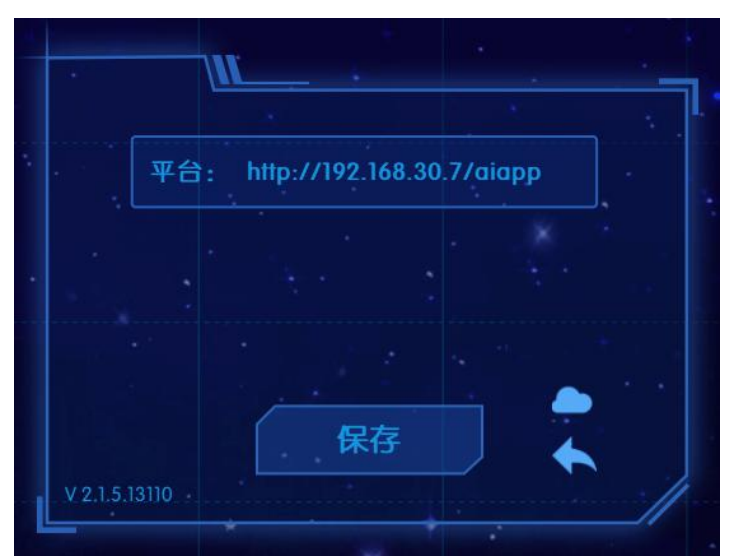

保存后返回登录页面,输入用户名密码后登录。

# 三、 视频预览与录像回放

在"系统设置"里设置登录后直接进入分屏模式。

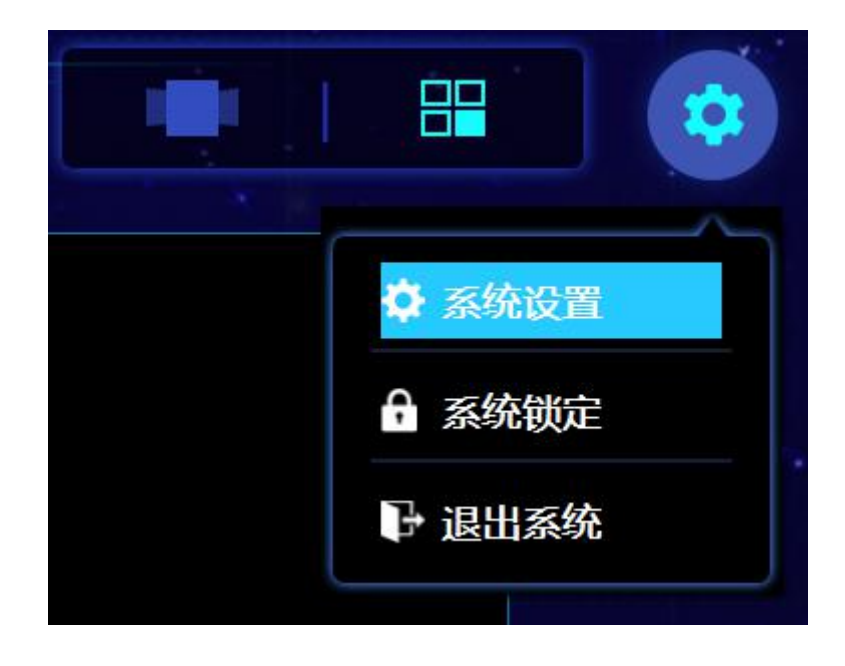

|                        |                                       | 系统配置    | ×  |
|------------------------|---------------------------------------|---------|----|
| 系统标题:                  | 视频云平台客户端                              |         |    |
| 图片存储:                  | C:/Download/CapturePictur             | re ···· |    |
| 录像存储:                  | C:/Download/LocalRecord               |         |    |
| 自动登录:                  | 默认进入分屏模                               | 式: 🌔    |    |
| 画中画标签显示:               | 平铺模式-视频》                              | 虫占: 🔵   |    |
| 弹出报警提示:                | ●●●●●●●●●●●●●●●●●●●●●●●●●●●●●●●●●●●●● | : 🕖     |    |
| 视云树:                   |                                       |         |    |
|                        |                                       |         |    |
|                        |                                       |         |    |
|                        |                                       |         |    |
|                        |                                       |         |    |
|                        |                                       |         | 保存 |
| A SECONDARY EN X C C C |                                       |         |    |

1. 实时视频

进入分屏模式后,默认显示实时视频页面。

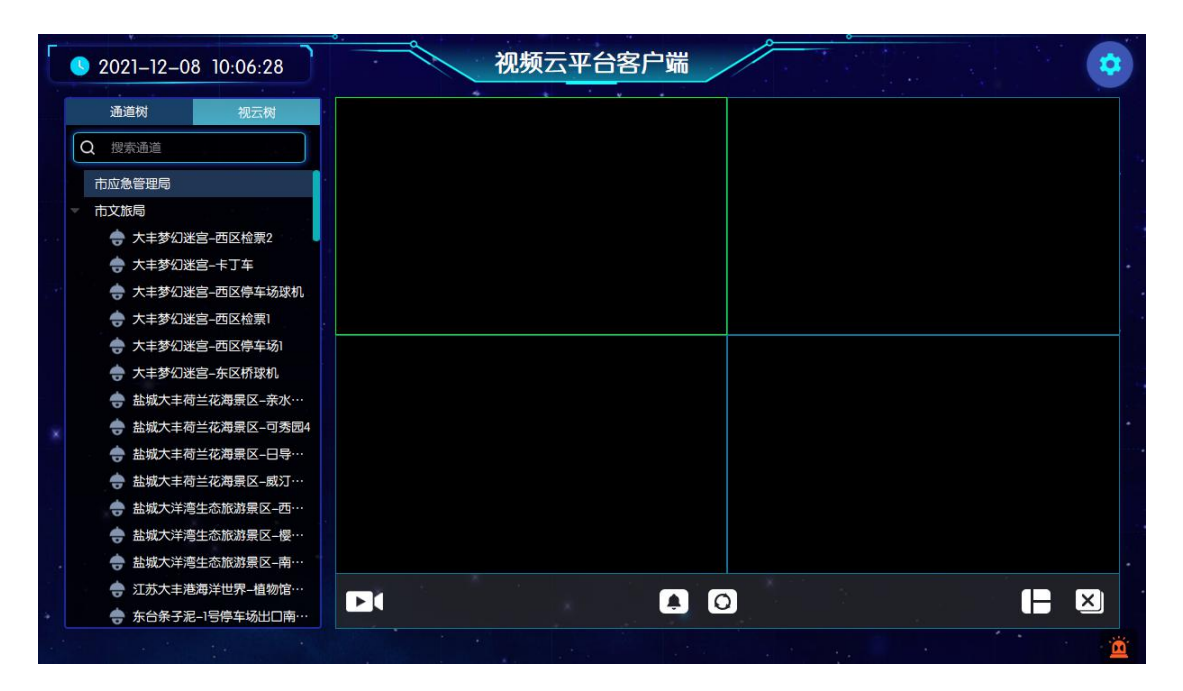

#### 1.1.设备树

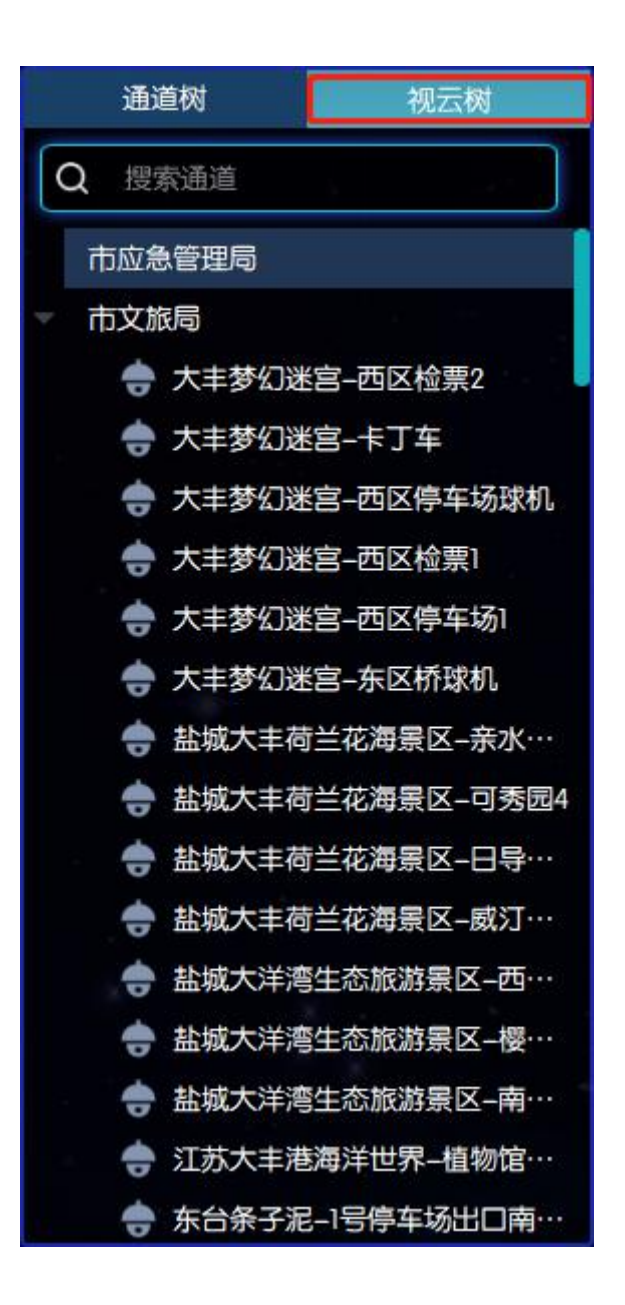

#### 1.2.播放窗口

播放上方的工具按钮如下图。

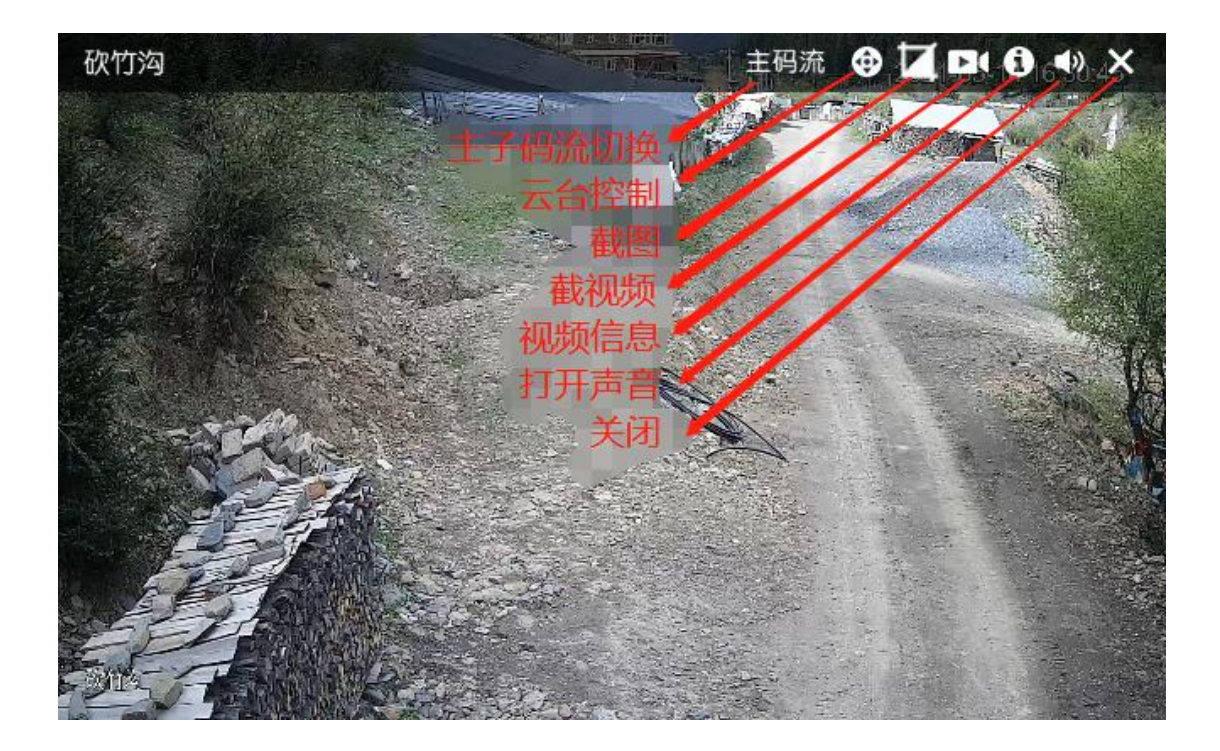

#### 云台控制

点击工具按钮上的云台控制按钮,开启云台控制功能,然后在窗口上点击并拖动鼠标进行操 作。箭头展示云台转动的方向,并文字显示当前的控制速度。

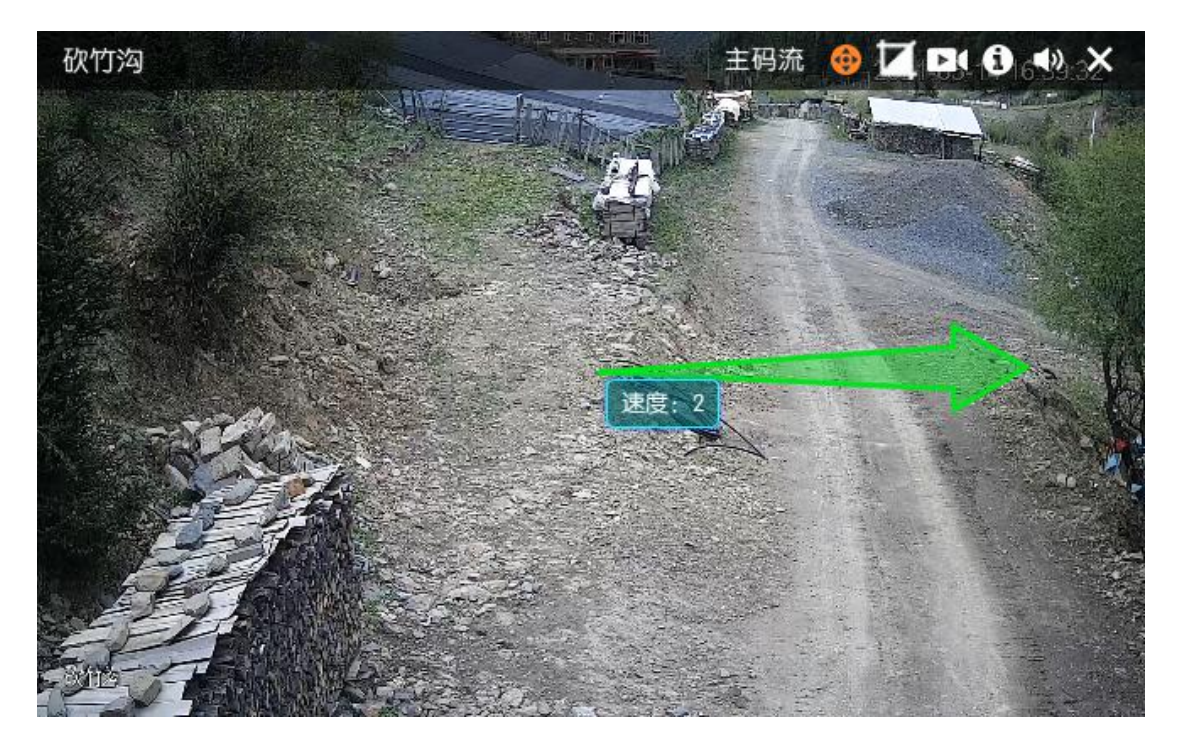

## 1.3.分屏

 分屏模式
 1分屏

 分屏模式
 6分屏

 9分屏

点击工具栏上的分屏按钮,在弹出的菜单上选择分屏数量。

#### 1.4.轮巡

#### 开始轮巡

要使用轮巡功能,首先需要在平台 WEB 页面上配置轮巡计划。然后在工具栏上点击轮巡按

钮。在弹出对话框上点击相应计划的开始按钮,开始执行轮巡计划。

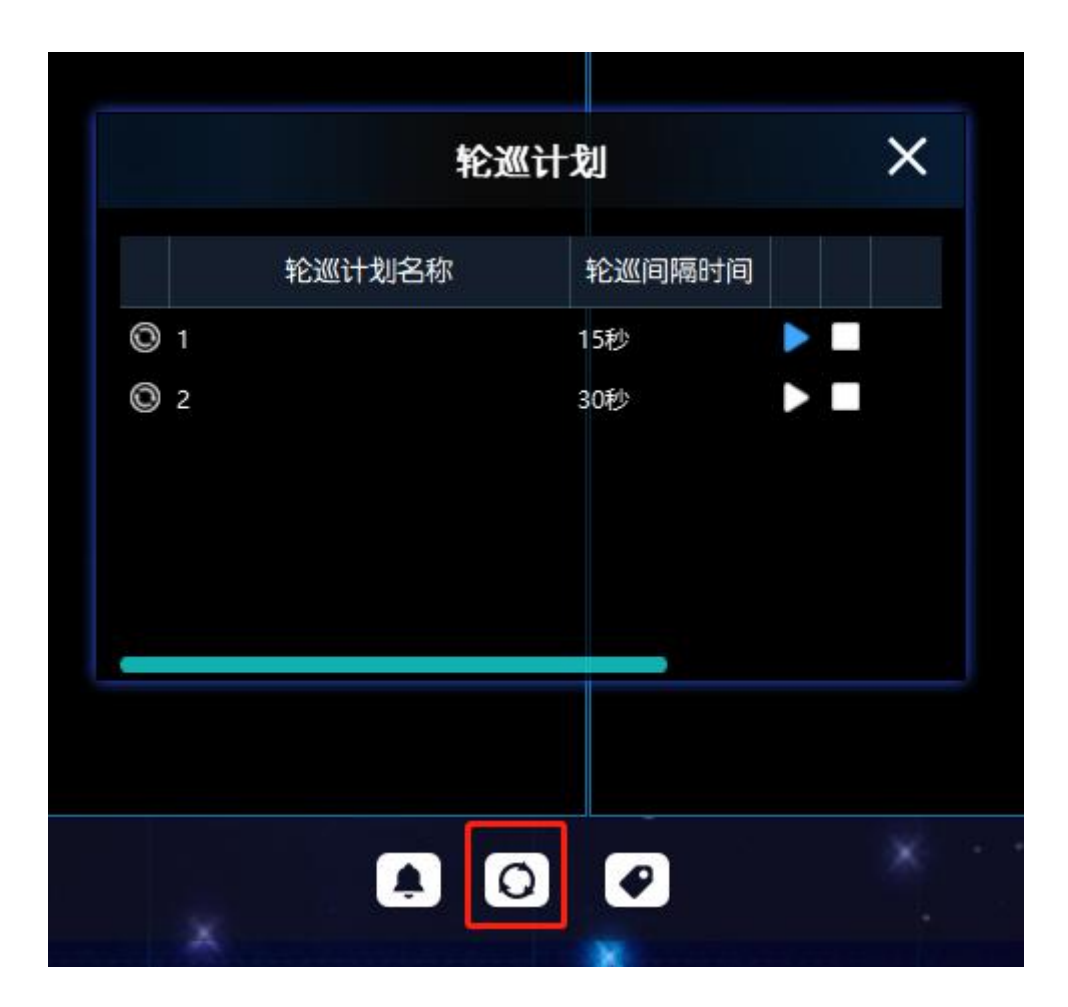

停止轮巡

轮巡计划对话框上点击停止按钮,或者在实时视频页面主工栏上点击停止所有按钮。

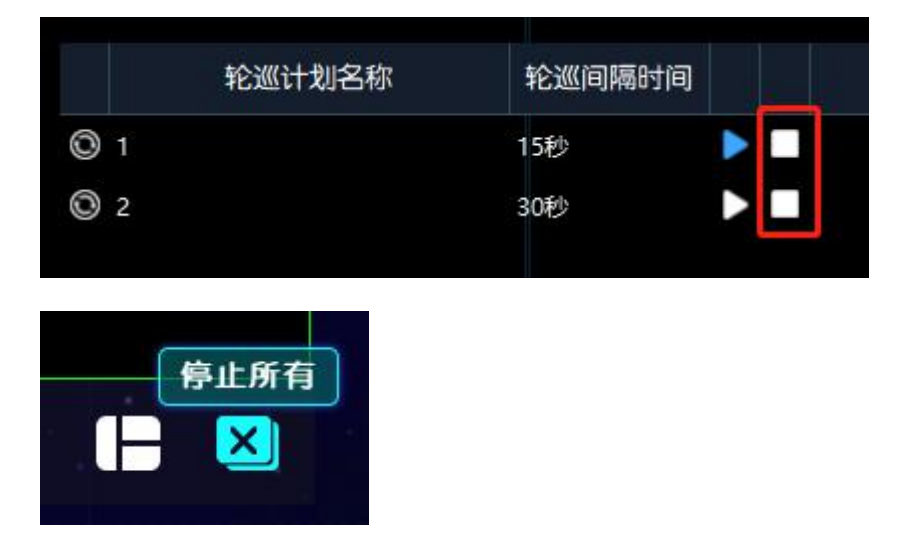

# 2. 录像回放

在实时视频页面中点击工具栏上的"录像回放"按钮。进入录像回放页面。

| 2021-12-08 10:11:54 | 视频云平台客户端                              | Hi / |          |             |   |
|---------------------|---------------------------------------|------|----------|-------------|---|
| 通道树 柳云树             |                                       |      |          |             |   |
| Q 搜索通道              |                                       |      |          |             |   |
| 市成省等理局              |                                       |      |          |             |   |
|                     |                                       |      |          |             |   |
|                     |                                       |      |          |             |   |
|                     |                                       |      |          |             |   |
|                     |                                       |      |          |             |   |
| ▲ 大主梦幻迷宫→西区检票]      |                                       |      |          |             |   |
| ◆ 大主梦幻米宫→西区停车场1     | 2019/01/01 12:24:5                    | 6    |          |             |   |
| ● 大主梦幻迷宫-东区桥球机      |                                       |      |          |             |   |
| ♣ 盐城大主荷兰花海景区-亲水…    |                                       |      |          |             |   |
| 会 盐城大主荷兰花海景区→可秀园4   |                                       |      |          |             |   |
| ➡ 盐城大丰荷兰花海景区-日导…    |                                       |      |          |             |   |
| 盐城大丰荷兰花海景区威汀···     |                                       |      |          |             |   |
| 盐城大洋湾生态旅游景区-西···    |                                       |      |          |             |   |
| ● 盐城大洋湾生态旅游景区樱…     |                                       |      |          |             |   |
| 盐城大洋湾生态旅游景区-南···    |                                       |      | 2019/01/ | 01 09:14:06 |   |
| ①苏大丰港海洋世界-植物馆····   |                                       |      |          |             |   |
| ● 东台条子泥-1号停车场出口南…   | · · · · · · · · · · · · · · · · · · · |      |          |             | Ě |

播放窗口

工具栏按钮功能如下图所示。

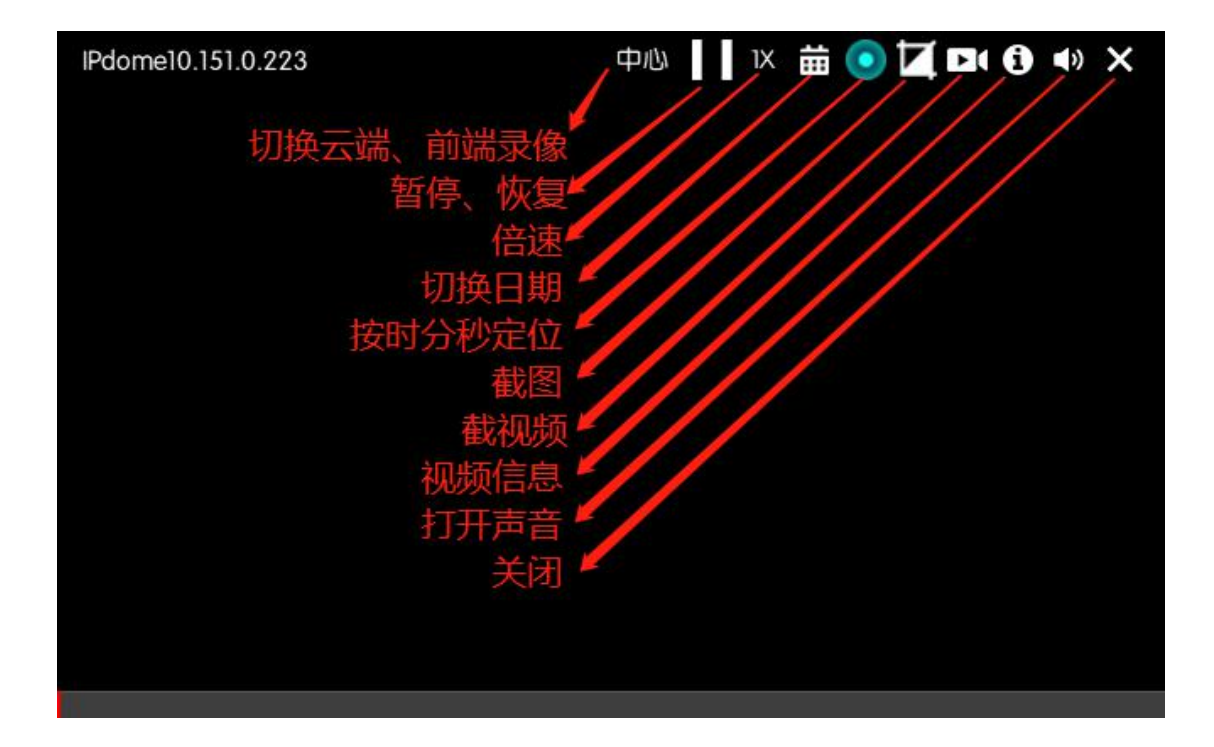

## 3. 录像下载

首先需要在"录像回放"页面上打开相应通道,然后点击下方工具栏上的下载按钮。

|                       | IPdome10.151.0.223 | 中心 🛛 🛛 🗰 💿 💆 🖬 🚯 📣 🗙 |  |  |
|-----------------------|--------------------|----------------------|--|--|
|                       |                    |                      |  |  |
| Q                     |                    |                      |  |  |
| ~ 湖州市                 |                    |                      |  |  |
| 太湖                    |                    |                      |  |  |
| <b>₩</b> ₩            |                    |                      |  |  |
| ▼ 杭州市                 |                    |                      |  |  |
| → 拱墅区                 |                    |                      |  |  |
| IPdome10.151.0.223    |                    |                      |  |  |
| ipc10.151.2.55sip0063 |                    |                      |  |  |
| 西湖区                   |                    |                      |  |  |
| - 演江区@11              |                    |                      |  |  |
| 🚔 IP CAMERA           |                    |                      |  |  |
|                       |                    |                      |  |  |
|                       |                    |                      |  |  |
|                       |                    |                      |  |  |
|                       |                    |                      |  |  |
|                       |                    |                      |  |  |
|                       |                    |                      |  |  |
|                       | *                  |                      |  |  |
|                       |                    |                      |  |  |
|                       |                    |                      |  |  |
|                       |                    |                      |  |  |
|                       |                    |                      |  |  |
|                       |                    |                      |  |  |
|                       |                    |                      |  |  |
|                       |                    |                      |  |  |
|                       |                    |                      |  |  |
|                       |                    |                      |  |  |
|                       |                    |                      |  |  |

在弹出的对话框上会自动选中打开的通道。点击"开始下载"进行下载。下载完结后可以点击

"打开文件夹"按钮进入文件夹查看下载的录像。

|   |                      | ×              |                |    |  |    |  |
|---|----------------------|----------------|----------------|----|--|----|--|
| 1 | 开始下载                 | 中心录像           | 前端录像           |    |  |    |  |
|   | 名称                   | 开始时间           | 结束时间           | 速率 |  | 进度 |  |
|   | ✓ IPdome10.151.0.223 | 2021/5/14 8:00 | 2021/5/14 8:05 |    |  |    |  |
|   | IP CAMERA            | 2021/5/14 8:00 | 2021/5/14 8:05 |    |  |    |  |
|   |                      |                |                |    |  |    |  |
|   |                      |                |                |    |  |    |  |
|   |                      |                |                |    |  |    |  |
|   |                      |                |                |    |  |    |  |
|   |                      |                |                |    |  |    |  |
|   |                      |                |                |    |  |    |  |